## Key Functionality | Billing Inquiry

| DENTAL <sup>®</sup> Benefit Manager To           | olkit ®                                                             |                 |             |                          | TEST RAINBOW        | SIGN OUT |
|--------------------------------------------------|---------------------------------------------------------------------|-----------------|-------------|--------------------------|---------------------|----------|
| Billing                                          | Reports EBill ACH Payment Regis                                     | tration         |             |                          |                     |          |
| Payer                                            | Group ID This field is required Active                              |                 | Subgroup ID | Group Na                 | ne<br>d is required |          |
| Group:                                           | Subgroup: All Su                                                    | bgroups         | T           | otal Balance: \$3,189.76 | RESET               | EARCH    |
| From Date To mm/dd/yyyy                          | Date<br>mm/dd/yyyy S<br>d will default to the last 3 months worth o | UBMIT           |             |                          |                     |          |
| Consolidated Reports Group<br>Consolidation Name | Reports Subgroup Reports Consolidation Invoices                     | Parent Subgroup | Start Date  | End Date                 | Status              |          |
|                                                  | 3                                                                   | 1001            | 07/01/2021  | 09/30/2021               | Active              |          |

If you wish to view additional details or download a report, select the caret icon to expand that specific Consolidation.

| Consoli | dated Reports   | Group Reports | Subgroup Reports       |                 |            |                     |                |                   |
|---------|-----------------|---------------|------------------------|-----------------|------------|---------------------|----------------|-------------------|
|         |                 |               |                        |                 |            |                     |                |                   |
| Cons    | olidation Name  |               | Consolidation Invoices | Parent Subgroup | Start Date | End D               | Date           | Status            |
| ~       |                 |               | 3                      | 1001            | 07/01/2021 | 09/30               | 0/2021         | Active            |
|         | Invoice #       |               | Invoice Type/Name      | Start Date      | End Date   | Total Invoice Count | Invoice Amount | Remaining Balance |
|         | CNS00007        |               | Invoice                | 09/01/2021      | 09/30/2021 | 1                   | \$3,189.76     | \$3,189.76        |
|         | CNS00007        |               | Invoice                | 08/01/2021      | 08/31/2021 | 1                   | \$3,218.04     | \$0.00            |
|         | CNS00007        |               | Invoice                | 07/01/2021      | 07/31/2021 | 1                   | \$3,161.48     | \$0.00            |
|         | 1-3 of 3 Record | is            |                        |                 |            |                     |                | 1                 |

To Inquire on *Billing activities*, begin by navigating to the *Billing section*.

Fill in the required fields, shown with a *Red sidebar*. Once populated, select Search.

The results default to display *All Subgroups*, however, this can be adjusted by clicking on the *Subgroup*.

The *Date Range* defaults to display the last 3 months worth of processed invoices, but you can alter this by selecting a specific *From* and *To Date*.

If a *Consolidation* exists and you have authorizations for all the Subgroups that are part of the Consolidation, the *Consolidated Reports* tab will display.

## Key Functionality | Billing Inquiry (continued)

|                                                                                                    | <b>NL</b> Benefit Manager Toolkit ®                                 |                                              |                                             |                     | TEST RAINBOW                       | SIGN OUT                   |            |                                 |
|----------------------------------------------------------------------------------------------------|---------------------------------------------------------------------|----------------------------------------------|---------------------------------------------|---------------------|------------------------------------|----------------------------|------------|---------------------------------|
|                                                                                                    | Billing                                                             |                                              |                                             |                     |                                    |                            |            |                                 |
| MANAGE<br>ELIGIBILITY                                                                                                    | Involces My Reports Historical Reports EBill ACH R                  | Payment Registration                         |                                             |                     |                                    |                            |            |                                 |
|                                                                                                    | Group:                                                              | group: All Subgroups                         | Total                                       | Balance: \$3,189.76 |                                    |                            |            |                                 |
| BENEFITS<br>INQUIRY                                                                                                    | From Date To Date                                                   | SUBMIT                                       |                                             |                     |                                    |                            |            |                                 |
| ا<br>ب                                                                                                    | Date Range is optional. If not specified will default to the last 3 | months worth of processed invoices           |                                             |                     |                                    | - U                        |            |                                 |
| REPORTS                                                                                                    |                                                                     |                                              |                                             |                     |                                    | If you wish to <b>Do</b> r |            |                                 |
| <u>ක</u>                                                                                                    | Consolidated Reports Group Reports Subgroup                         | Reports                                      |                                             |                     |                                    | — II                       | Re         | port, select the caret ic       |
| DENTIST                                                                                                    | Consolidation Name Consolidation                                    | on Invoices Parent Subgroup                  | Start Date                                  | End Date            | Status                             |                            | exp        | band that specific Conso        |
|                                                                                                    | 3                                                                   | 1001                                         | 07/01/2021                                  | 09/30/2021          | Active                             |                            |            |                                 |
|                                                                                                    | المستغذات والمعادية والمعادية                                       |                                              |                                             |                     |                                    |                            |            |                                 |
| CHANGES                                                                                                    | icon to expan                                                       | details or download                          | a report, select the                        | caret               |                                    |                            |            |                                 |
|                                                                                                    |                                                                     | d that specific const                        |                                             |                     |                                    |                            |            |                                 |
| BILLING                                                                                                    | опрополно порога Стоци керота заругоци керота                       |                                              |                                             |                     |                                    |                            | Clie       | ck on the <b>individual inv</b> |
| Image: Second second se | Consolidation Invoices Pa                                           | ent Subgroup Start Date                      | End Date Status                             |                     |                                    | - 1                        | are        | e looking to download a         |
|                                                                                                    | Invoice # Invoice Type/Name Start D                                 | ate End Date Total Invoi                     | ce Count Invoice Amount Remaini             | ng Balance          |                                    |                            | the        | e popup workflow.               |
| $\bigcirc$                                                                                                    | CNS000077 Invoice 09/01/                                            | 09/30/2021 1                                 | \$3,189.76 \$3,189.7                        | 3                   |                                    |                            |            |                                 |
|                                                                                                    | CNS00007 Invoice 08/0/7                                             | 08/31/2021 1                                 | \$3,218.04 \$0.00                           |                     |                                    |                            |            |                                 |
|                                                                                                    | 1.3 of 3 Records                                                    |                                              | 20,00,40                                    | 1                   |                                    |                            |            |                                 |
|                                                                                                    | When the <b>Do</b>                                                  | <b>wnload popup</b> appe                     | ars, work through e                         | ach                 |                                    |                            |            |                                 |
|                                                                                                    | s                                                                   | ection to download                           | the report                                  |                     |                                    |                            |            |                                 |
| Download Invoice                                                                                                    | ×                                                                   | Download Invoice                             |                                             | ×                   |                                    |                            |            |                                 |
| Parent Subgroup ID:                                                                                                    | 1001                                                                | Parent Subgroup ID: 1001                     |                                             | Parent Subgro       | sup ID: 1001                       |                            | ×          | <b>PDF</b> – will download      |
| Consolidation Name:                                                                                                    |                                                                     | Consolidation Name:                          |                                             | Consolidation       | Name:                              |                            |            |                                 |
| Invoice #:<br>Invoice Type:                                                                                                    |                                                                     | Invoice #: CNS00007<br>Invoice Type: Invoice |                                             | Invoice Type:       | Invoice                            |                            |            | XLS and CSV - will be           |
| Invoice Date:                                                                                                    | (09/01/2021 - 09/30/2021)                                           | Invoice Date: (09/01/2021 -                  | )9/30/2021)                                 | Invoice Date:       | (09/01/2021 - 09/30/2021)          |                            | H          | available within the I          |
| Include                                                                                                    | Please select a report type to view Download Options                | Include Plea                                 | se select a report type to view Download Op | tions               | Please select a r                  | eport type to view Downlo  | ad Options | <i>Reports</i> tab and can      |
| STANDARD BILLING                                                                                                    | IG REPORT                                                           | STANDARD BILLING REPORT                      |                                             |                     |                                    |                            |            | downloaded from th              |
|                                                                                                    |                                                                     |                                              |                                             | Download            | As                                 |                            |            | section                         |
| Download As                                                                                                    |                                                                     | Download As                                  |                                             | ○ x∟s               |                                    | OAD                        |            | 500000                          |
| O PDF                                                                                                    | DOWNLOAD                                                            | ⊖xls ⊖csv                                    | DOWNLOAD                                    | Reports wi          | Il be available under 'My Reports' |                            |            |                                 |

## Key Functionality | Billing Inquiry (continued)

| DELTA         | DENTAL      | Benefit Ma            | anager Toolki     | it ®                            |                          |                                       |                                                 |                    | TEST RAINBOW | SIGN   |
|---------------|-------------|-----------------------|-------------------|---------------------------------|--------------------------|---------------------------------------|-------------------------------------------------|--------------------|--------------|--------|
|               |             | 9<br>s My Reports     | Historical Rep    | orts EBill ACH Payment          | Registration             |                                       |                                                 |                    |              |        |
| λ<br>TS<br>KY | My Repor    | rts                   |                   |                                 |                          |                                       |                                                 |                    |              |        |
| ]<br>rs       | Reports Dov | wnload                |                   |                                 |                          |                                       |                                                 |                    |              | REFRES |
| ກ             | Sr. No.     | Group                 | ID - Subgroup ID  | Report N                        | ame Repo                 | rt Type                               | Request Start Date                              | Request End Date   |              |        |
| IST<br>ORY    | 1           | 1234 -                | 1001              | Admin                           | Conse                    | olidated                              | 09/01/2021                                      | 09/30/2021         | Download     |        |
| E             | In Process  |                       |                   |                                 |                          |                                       |                                                 |                    |              |        |
| RY OF<br>GES  | Sr. No.     |                       | Group ID - Subgro | pup ID                          | Report 1                 | Name                                  | Report Type                                     | Request Start Date |              |        |
| Ej<br>JING    |             |                       |                   |                                 | In process reports ar    | No results Ye<br>e shown if reports a | at<br>ire not ready for download                |                    |              |        |
| 3             | _           |                       |                   |                                 |                          |                                       |                                                 |                    |              |        |
|               |             |                       |                   |                                 |                          |                                       |                                                 |                    |              |        |
| Ŋ             |             |                       |                   |                                 | _                        | _                                     |                                                 | _                  |              |        |
|               |             | MANAGE<br>ELIGIBILITY | invoices m        | у нерогся ніstorical керогся ев | III ACH Payment Registri | ation                                 |                                                 |                    |              |        |
|               |             | Ē                     | M. Barrette       |                                 |                          |                                       |                                                 |                    |              |        |
|               |             | BENEFITS              | My Reports        |                                 |                          |                                       |                                                 |                    | REFRESH      |        |
|               |             | REPORTS               | Reports Download  | d                               |                          |                                       |                                                 |                    | _            |        |
|               |             | තු                    | Sr. No.           | Group ID - Subgroup ID          | Report Name              | Report Type                           | Request Start Date                              | Request End Date   |              |        |
|               |             | DENTIST               | 1                 | 1234 - 1001                     | Admin                    | Consolidated                          | 09/01/2021                                      | 09/30/2021         | Download     |        |
|               |             | E                     | In Process        |                                 |                          |                                       |                                                 |                    |              |        |
|               |             | SUMMARY OF<br>CHANGES | Sr. No.           | Group ID - Subgroup ID          |                          | Report Name                           | Report Type                                     | Request Start Date |              |        |
|               |             | BILLING               |                   |                                 | In pro                   | No re<br>cess reports are shown if    | sults Yet<br>reports are not ready for download |                    |              |        |
|               |             |                       | L                 |                                 |                          |                                       |                                                 |                    |              |        |
|               |             | 322E2                 | 03E9CCBC02zip     | ^                               |                          |                                       |                                                 |                    | Show all     |        |

Once you have successfully completed the *Download popup* workflow, navigate to the *My Reports* tab within the *Billing* section.

All reports that are ready to Download will appear within the *Reports Download* section.

Selecting **Download** for the invoice you wish to save will begin the download process on your computer.

Once the file is ready to view, you can select the icon at the bottom of your browser or navigate to your *Download folder*.

3